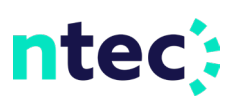

# How To Set Up Auto Pay (web portal)

STEP 1

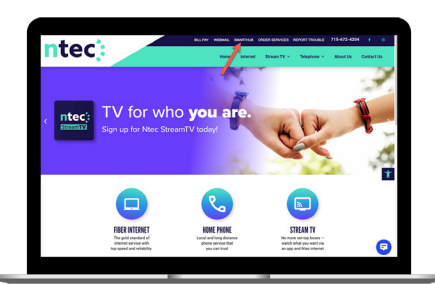

Click on the SmartHub menu on our website.

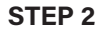

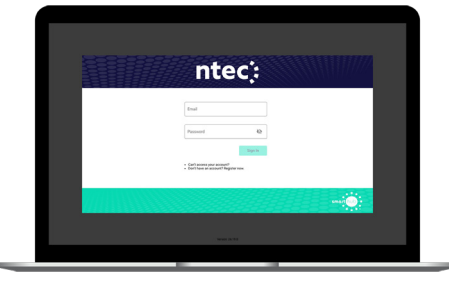

Sign in to your account using your email address and password you set up during registration.

STEP 3

| ntec:                                                                                                    | AUTO PAY PROGRAM                                                                                                    |                                                                                                    |  |  |
|----------------------------------------------------------------------------------------------------|----------------------------------------------------------------------------------------------------|----------------------------------------------------------------------------------------------------|--|--|
| BLL & PAP<br>Ante Prog Program<br>Bitting-Ventory<br>Paperent Tolary<br>View-Content Balance<br>DOCUMENTS | the      the          | The second second secon |  |  |
| SETTINGS                                                                                                  | C La seguite ferre ant/Londitors.*                                                                                                    | C ranne de Terres autó-instance.*                                                                                                    |  |  |
| Report a Problem     Submit an Inquiry     View Current Balance     Nonfications     Sign Out             | Annuel Meta Rentes = COURSE (IF COURSE (IF) COURSE (IF) COURSE (IF | Ada Pap Seveland ()                                                                                                    |  |  |
| - Pap Now<br>• Nos Home<br>• Channel Sudie                                                                |                                                                                                    |                                                                                                    |  |  |

On the SmartHub home screen click on the **Bill & Pay** menu on the left and then click on the **Auto Pay Program** sub-menu.

# **STEP 4**

| ntec:                                                                                                    | AUTO            | PAY PROGRAM                                                                                                    |                       |
|----------------------------------------------------------------------------------------------------|-----------------|----------------------------------------------------------------------------------------------------|-----------------------|
| BLL & PEF<br>Ante Phy Program<br>Billing Hearing<br>Property History<br>View Current Balance<br>DOCUMENTS   | A United States | Construction     Construction     C                                                                     |                       |
| CONTACT US                                                                                                  | ¥ 0 ·=          | out the large and locations."                                                                                                    |                       |
| 20.110922                                                                                                   |                 | ari.                                                                                                    | Auto-Pay (southeast 0 |
| Report a Problem     Solomit an Inquiry     View Current Balance     Notifications     Sign Out             |                 | Develope -<br>Duffends, Arr<br>DR Ste was due on MSSEON<br>market and the set MSSEON<br>market and the set of the set of the set of the<br>set of the set of the set of the set of the set of the<br>set of the set of the set of the set of the set of the<br>set of the set of the set of the set of the set of the<br>set of the set of the set of the set of the set of the<br>set of the set of the set of the set of the set of the<br>set of the set of the set of the set of the set of the set of the<br>set of the set of the set of the set of the set of the set of the<br>set of the set of the set of the set of the set of the set of the<br>set of the set of the set of the set of the set of the set of the<br>set of the set of the set of the set of the set of the set of the<br>set of the set of the set of the set of the set of the set of the<br>set of the set of the set of the set of the set of the set of the<br>set of the set of the set of the set of the set of the set of the<br>set of the set of the set of the set of the set of the set of the<br>set of the set of the set of the set of the set of the set of the<br>set of the set of the set of the set of the set of the set of the<br>set of the set of the set of t |                       |
| <ul> <li>Pag Scient</li> <li>Rest Home</li> <li>Channel South</li> <li>Internet Speed Coloration</li> </ul> |                 |                                                                                                    |                       |
|                                                                                                    | -               | Webse Commission Ecoperation ( ) 19                                                                                                    | Delar Klassel M. M    |

If you have a current balance, you will be asked to pay off that balance before signing up. Click on the link to complete that process.

#### **STEP 5**

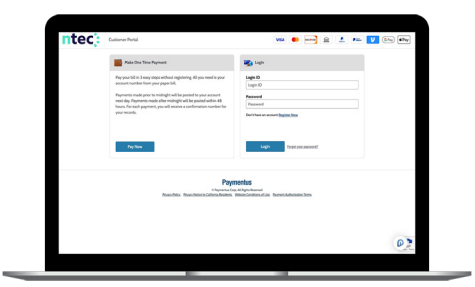

The link will take you to our Paymentus payment portal to pay off your balance.

## **STEP 6**

| ntec:                                                                                                    |       | AUTO PAY PROGRAM                                                                                                    |                                                                                                    |
|----------------------------------------------------------------------------------------------------|-------|----------------------------------------------------------------------------------------------------|----------------------------------------------------------------------------------------------------|
| BLL & PAP<br>And Pay Program<br>Differences<br>Payment Holders<br>DeCOMMENTS<br>DECOMMENTS<br>DECOMMENTS<br>SETTINGS<br>SETTINGS<br>Setting a Population<br>Setting a Population<br>Setting a | < > > | Enclose     Enclose     E     | ■<br>and examples of the file of the file (the second second |
| Noncolors     Supp Out     Noncolors     Noncolors     Noncolors     Noncolors     Noncolors     Noncolors                                                                                                    |       | The method of the state of the state of the | N : YARAMA ; Mana JARA                                                                                                    |

Next, return to our web portal and check the **Terms & Conditions box** to activate the Enroll button.

## **STEP 7**

| ntec;                                                                                                    |       | AUTO PAY PROGRAM                                                                                                    |                                                   |
|----------------------------------------------------------------------------------------------------|-------|----------------------------------------------------------------------------------------------------|---------------------------------------------------|
| ELL L F/F<br>Are for Symper<br>Biologistemy<br>Prevent Instance<br>COMMINE<br>COMMINE | < > > | A manufacture of the second second seco | ar daamaraa da da da da da da da da da da da da d |
| Pap M/M     Not Home     Hant Home     Insend Speed Calculator                                                                                                    |       | No. Nelso Comunication Cognition ( PR Michael ( No.)                                                                                                    | te i želošnic i veznicka                          |

Click on the Enroll button and select the Add New Bank Account link.

## **STEP 8**

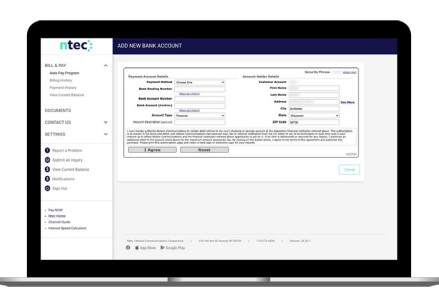

Follow the prompts on the next screen to finish the process.

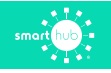